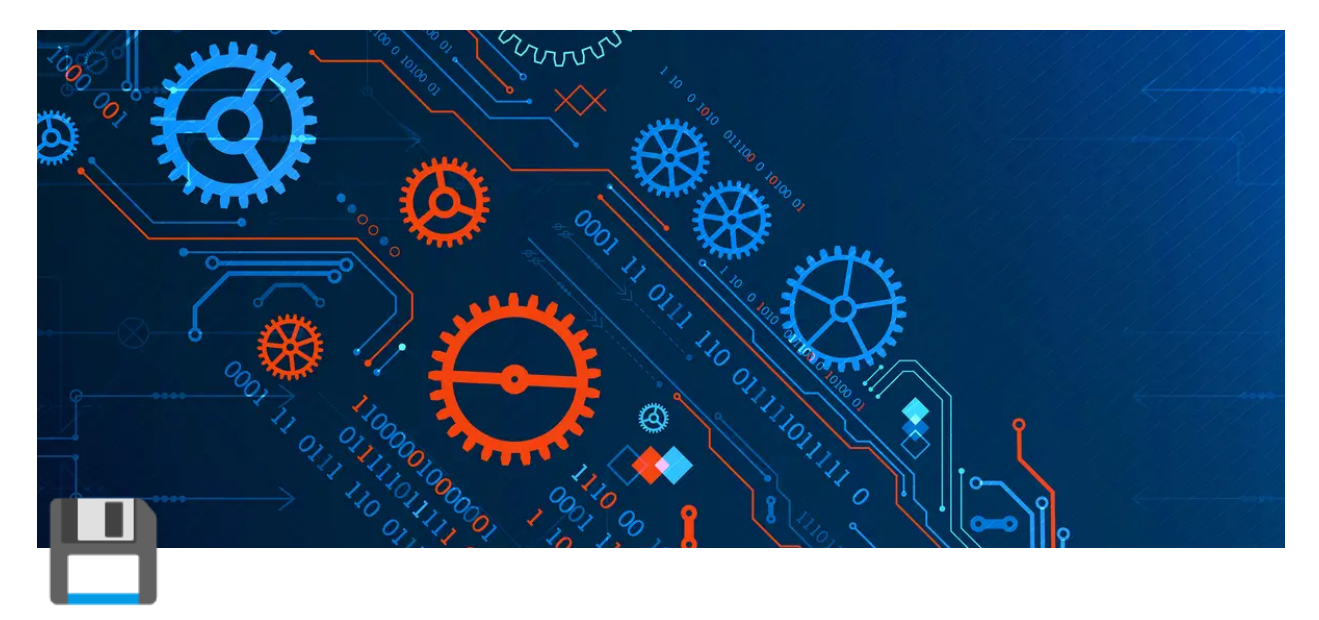

# PDDE INTERATIVO

Autor: Luciano F. Ribeiro: lucianofernandes@mec.gov.br

# ▼ 📣INFORMAÇÕES:

## Endereço dos ambientes do sistema - URL

Homologação: https://hmg-novopddeinterativo.mec.gov.br/

Produção: https://sispddeinterativo.mec.gov.br/

## **Repositórios SVN**

Para realizar o checkout do projeto, segue os respectivos repositórios:

**Homologação**: <u>https://svn.mec.gov.br/pdeinterativo/branches/hmg-pdde</u>

**Produção**: <u>https://svn.mec.gov.br/pdeinterativo/branches/rollback-e-evolucoes</u>

# Jenkins - URL

Homologação: <u>http://jenkins.mec.gov.br/job/novo-pdde-interativo/</u> Produção: <u>http://dsv-jenkins-la-01.mec.gov.br/job/pdeinterativo-deploy/</u>

### **Deploy PDDE Interativo.**

- O deploy para o ambiente de HOMOLOGAÇÃO (hmgnovosispddeinterativo.mec.gov.br) é realizdo por ação do desenvolvedor, inicialmente é realizado o Commit na branch e depois é acionado Job do Jenkins. Para isso deve acessar: <u>http://jenkins.mec.gov.br/job/novo-pddeinterativo/</u> e acionar o Job, seguindo os seguintes passos:
  - Clique em **Contruir com parâmetros** → Selecionar no combo **ambiente: hmg** → Selecionar no combo **tag: hmg-pdde** → clicar no botão **Construir.**
- O deploy para o ambiente de *PRODUÇÃO* (sispddeinterativo.mec.gov.br) é realizdo por ação do desenvolvedor, inicialmente é realizado o Merge com a branche de produção, é feito o Commit na branch e depois é acionado Job do Jenkins. Para isso deve acessar: http://dsv-jenkins-la-01.mec.gov.br/job/pdeinterativo-deploy/ e acionar o Job, seguindo os seguintes passos:

Clique em **Contruir com parâmetros** → Selecionar no combo **ambiente: prod** → Selecionar no combo **tag: branches/rollbacke-evolucoes** → clicar no botão **Construir**.

OBS: Após a Build é realizdo por ação da equipe de infra. O desenvolvedor solicita a publicação por meio dos especialitas (Gestores da equipe). Necesário ser passado ao especialista o número da Build.

ATENÇÃO : Muito cuidado no momento de selecionar o AMBIENTE e a TAG

### Padrão de Comentários do Commit - IMPORTANTE

```
Ações:
[ADD] = Adição novas funcionalidades;
[UPD] = Atualização de funcionalidades já existentes;
[DEL] = Exclução de funcionalidades;
[tipo de ação][sistema][Identificação da solicitação/REQ/INC/WO]
- Breve comentário que esclareça o trabalho realizado;
Exemplo:
[UPD][PDDE][REQ000000]
- Alteração dos links absolutos para links relativos
- Adequação dos links e redirecionamentos para aplicação do protocolo https;
```

### Tecnologias requisitadas

- PHP 5.6
- Protocolo https Certificado SSL

#### Atenção

Projeto tem como encode global: ISO-8859-1

# ▼ <sup>≪</sup>MONTAGEM DE AMBIENTE

#### **Requisitos**

- DOCKER (<u>https://www.docker.com/get-started</u>)
- DOCKER-COMPOSE (normalmente vem junto com o docker)

#### Instruções (passos)

1. Crie um diretorio/pasta com a seguinte estrutura para realizar o checkout do projeto.

```
#selcione o workspace de sua preferência e crie a seguinte estrutura: (sugestção)
projetos-MEC/simec>
    ..simec-dsv [diretorio para branche de dvs]
    ..simec-hmg [diretorio para branche de hmg]
#Depois de criado os diretorios realize o checkout do projeto nos respectivos
#diretóritos..
```

2. No arquivo de hosts do S.O, deve ser definido o seguinte host:

127.0.0.1 local-pdde-hmg

OBS: No caso dos desenvolvedores do MEC. Caso tenha problemas usando a VPN (dos contratos Digi ou G4F) use o loopback "::1 local-pdde-hmg"

3. Como checkout realizado e na raiz do projeto, abra um prompt de comando (CMD / PowerShell / bash) "na raiz do pdde" e execute os comandos.

```
# docker-compose build
# docker-compose up -d
```

- 4. Abrir o PDDE no navegador na URL:
  - https://local-pdde-hmg:4431
  - http://localhost:8071

OBS: Nesse primeiro momento, que o pdde for aberto vai ser gerado um erro de segurança: "Site não seguro". O que é solucionado com o procedimento de importar o certificado auto-assinado para o browser de seu uso.

5. Aplica o certificado auto assinado (Fake) no browser de sua preferência

**Chrome :** Configuração > Privacidade e Segurança > Segurança > Gerenciar certificados do dispositivos > Autoridades de Certificação Raiz Confiáveis > \*Importar (marcar todos arquivos \*.\*)

FireFox : Configuração > Privacidade e Segurança > Certificados (Ver certificados) > \*Gerenciador de Certificados >\*Importar

*Selecione o arquivo: Projetos-MEC/pdde/docker/certificado/pdde\_certificado\_browser.pem* 

#### Informações que devem ser observadas.

- Configurações, modulos e libs do PHP são as mesmas do servidor de produção.
- O Xdebug já está instalado com a imagem do conteiner.
- Alguns arquivos do projeto não devem ser laterados e muito menos "commitados", arquivos, como:
  - arquivos do diretorio: "docker" e "docker-compose.yml"
  - arquivos do diretorio: "/global/" e "config.inc"
  - arquivos do diretorio: "/Includes/" e "/www/includes/" (Verificar a real necessidade e entrar em contado com o arquiteto da equipe)
- O projeto tem por padrão o encode: ISO-8859-1. Sendo assim, defina a sua IDE de trabalho para o projeto PDDE com esse encode: ISO-8859-1

# 🔻 🎲 BANCO DE DADOS

# Conexão com o banco de dados PDDE. Espelho de produção

```
Data Base = dbsimec_pde_espelho_producao
Host = 10.37.0.43
Porta = 5433
```

```
Usuario = (solicitar usuário de acesso)
Password = (solicitar usuário de acesso)
```